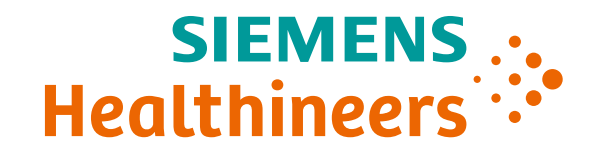

## HeartSweep Job Aid

ARTIS one VA1x

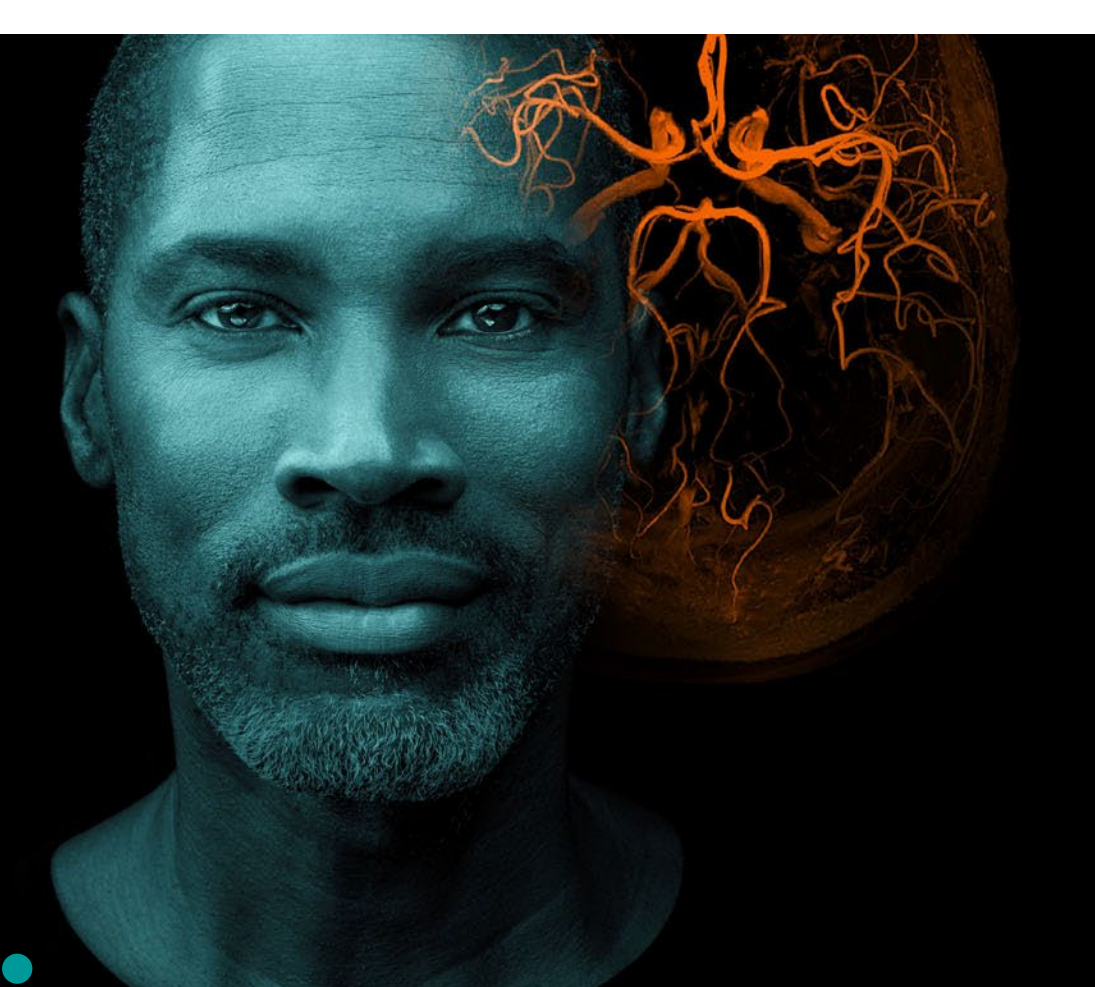

Template Effective Date: 10 Aug 2021 | HILS 2223 Job Aid Effective Date 01 APR 2022 | HOOD05162003265211 Unrestricted © Siemens Healthineers, 2022

## HeartSweep Table of Contents

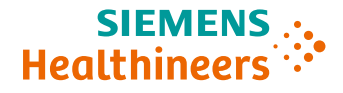

| Introduction                                  | 3 |
|-----------------------------------------------|---|
| Preparation: Positioning for HeartSweep       | 4 |
| Preparation: Preparing Contrast Injection     | 7 |
| Workflow: Performing a HeartSweep Acquisition | 8 |

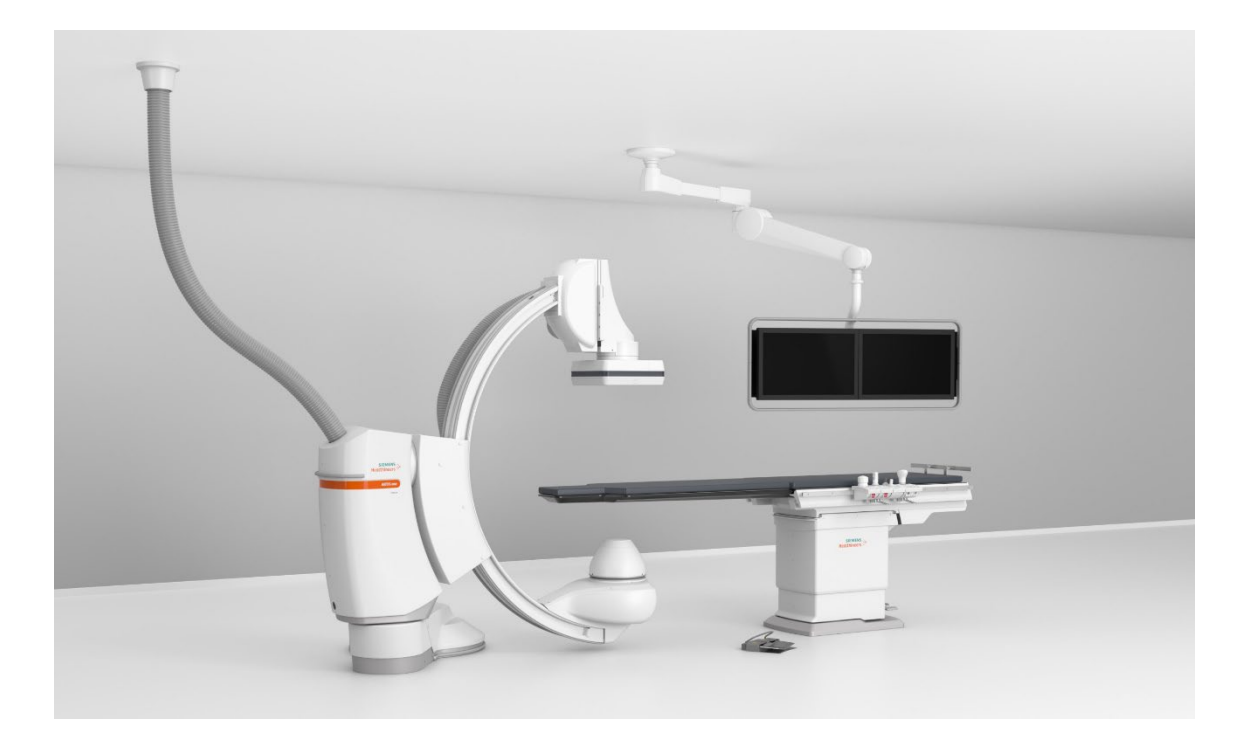

#### SIEMENS .... Healthineers

## HeartSweep Introduction

**HeartSweep** can be used to visualize the coronary arteries in different views by one acquisition run using a single contrast injection.

**HeartSweep** is a rotational angiography acquisition mode that involves a preset rotation of the C-arm around the patient.

The system moves the C-arm along a path containing multiple positions and images are acquired with a CARD acquisition mode.

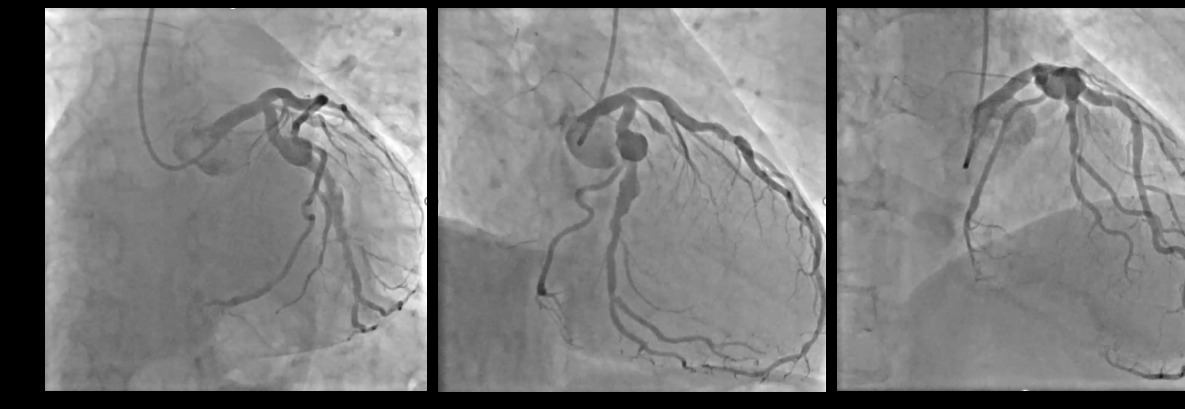

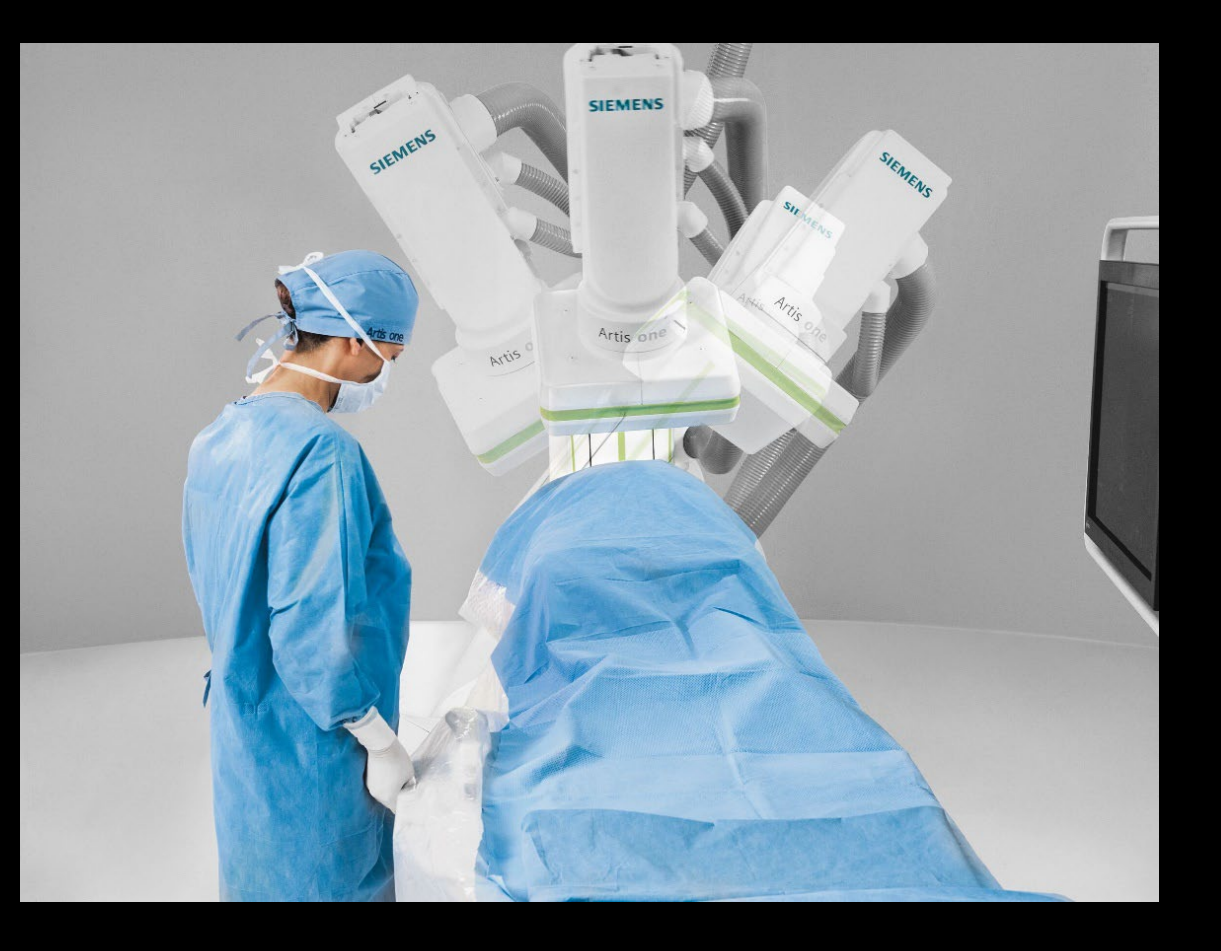

## HeartSweep Preparation: Positioning for HeartSweep

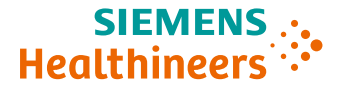

#### Trajectory

The **HeartSweep** acquisition path is defined by a trajectory with up to 15 points that can be defined by Siemens Healthineers Service.

The trajectory must start at an **Anatomical Position**.

| $\sim$  |                  | As      | Isist |   |         |             |
|---------|------------------|---------|-------|---|---------|-------------|
| Anato   | omical Positions |         |       |   |         |             |
|         | HeartSweep Right | Preview |       |   |         |             |
|         | HeartSweep Left  |         |       |   |         |             |
|         | []               | ¢ .     | Ç]    | Ø | ¥₽<br>₩ | Q<br>H<br>B |
|         | []               |         |       |   |         |             |
| Page    | []               |         |       |   |         |             |
| 4 5/5 ▶ | []               |         |       |   |         |             |
|         | []               |         |       |   |         |             |
| ÷       | []               |         |       |   |         |             |
| Select  | []               |         |       |   |         |             |
|         | []               |         |       |   |         |             |

#### Isocenter

With rotational angiography, the volume to be imaged should always be positioned in the isocenter of the Carm. Otherwise, it may move out of the image area in some projections.

The **isocenter assistant** helps you to position the region of interest in the isocenter.

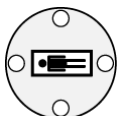

∃ Isocenter Key

#### **Please note:**

If you have already positioned your patient, press the **Isocenter** key in order to skip the isocenter assistant messages.

## **HeartSweep Preparation: Positioning for HeartSweep**

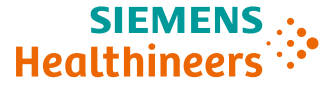

#### Collisions

The effect of a collision depends on the state of the rotational If the patient moves during a rotational angiography angiography examination in which the collision occurs.

If a collision occurs:

- Before the first run is started, the system returns to the ٠ test phase and does not deselect the acquisition
- While there is no rotational movement, the system ٠ displays a message and does not deselect the acquisition, for example, during the acquisition in the injection phase or during the X-ray delay from the injector
- During the movement (collision sensor), then the • movement stops.
  - The acquisition and the injection are stopped •
  - The acquisition program is deselected by it
  - The acquisition cannot be continued

#### **Patient Movements**

acquisition, there is a risk of collision, and the acquired scenes may not be suitable for the intended purpose.

Instruct the patient **not** to move or immobilize the patient if necessary.

Pay attention to patient movements during a rotational angiography acquisition and stop the acquisition/movement if necessary.

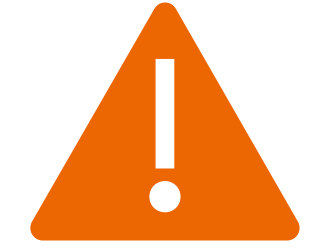

## HeartSweep Preparation: Positioning for HeartSweep

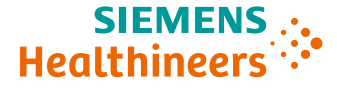

#### **Exposure Release**

In principle, the handswitch or footswitch can be used for exposure release. However, to facilitate the examination sequence we recommend using the footswitch.

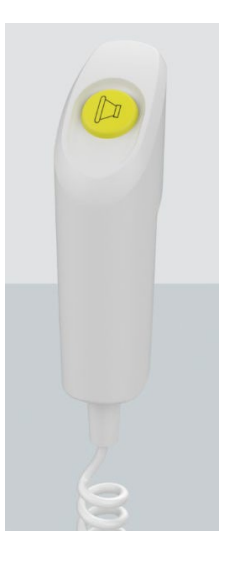

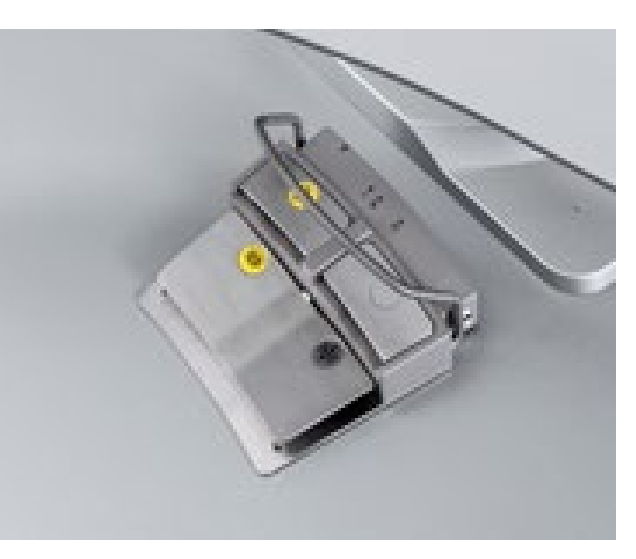

#### **System Position**

**HeartSweep** can only be carried out in the **Head Side** system position.

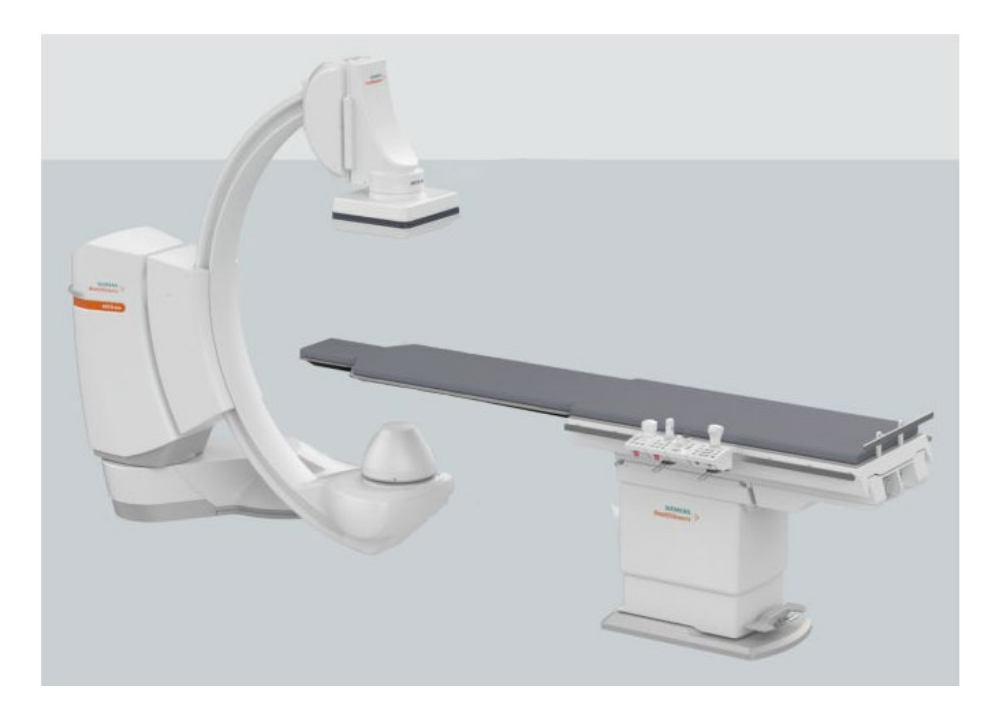

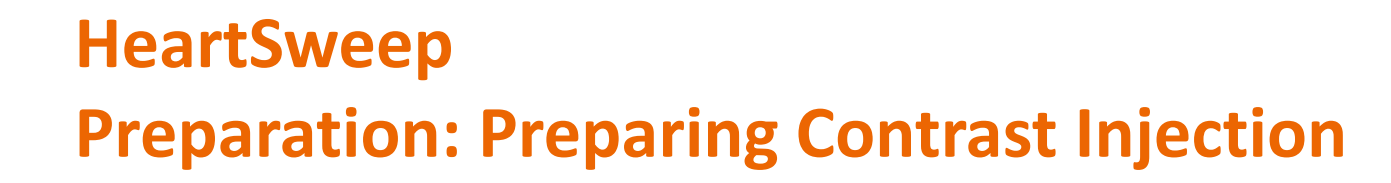

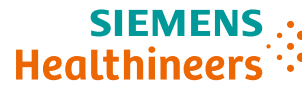

#### **Injection Mode**

The injection occurs just before the start of the fill run. The contrast medium can either be applied with the help of an automatic injector or manually.

In general, injection with the injector produces better results as the flow of the contrast medium can be kept constant over the total duration of the injection.

If the injector is set to **Armed**, an injection will be triggered.

- It is recommended to set a delay time (X-ray delay) of 0.5 to 1 s on the injector. With it, an optimum contrast medium filling is already achieved with the first projection.
- The X-ray delay that is programmed at the injector is used to delay the beginning of the injection phase. During this delay time, there is no image acquisition.

If the injector is **not** set to **Armed**:

- The system assumes that a manual injection is performed with no contrast medium applied and starts the injection phase immediately.
- For manual injection, it is recommended to set an X-ray delay of 0 s.

#### **Please note:**

The message **Injector disabled**, manual injection indicates that the injector has not been set to **Armed**, and a manual injection must be performed.

7

## HeartSweep Workflow: Performing a HeartSweep Acquisition (1/2)

- 1. Prepare the patient, stand, C-arm and table. Check the injector, if used.
- 2. Select a **HeartSweep** acquisition program.

|                    | HeartSweep Right | Preview |     |   |             |
|--------------------|------------------|---------|-----|---|-------------|
|                    | HeartSweep Left  |         |     |   |             |
|                    | []               |         | Ç ] | Ø | Q<br>H<br>B |
|                    |                  |         |     |   |             |
| Page               |                  |         |     |   |             |
| ∮ 5/5 ▶            | []               |         |     |   |             |
|                    |                  |         |     |   |             |
| ÷                  |                  |         |     |   |             |
| Navigate<br>Select |                  |         |     |   |             |
|                    | []               |         |     |   |             |

3. Position the heart in the isocenter.

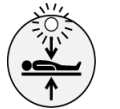

If the LED on the **Isocenter** key is lit, you can start immediately.

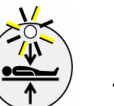

If the LED on the **Isocenter** key is flashing, follow the isocenter assistant.

8

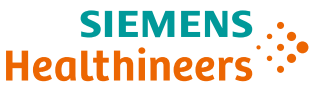

Healthineers

# 4. The message HeartSweep Start Position: Activate stand movement is displayed. To move the C-arm to the start position, press the stand/C-arm joystick down and deflect it away from you until the C-arm position has been reached.

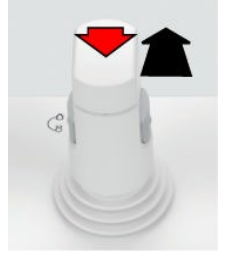

Deflecting the joystick

Depending on the type of injection, one of the following messages is shown:

- HeartSweep Test Phase: Auto, Activate stand
  movement with automatic control
- HeartSweep Test Phase: Manual, Activate stand
  movement with manual control

5. Perform the **HeartSweep** test run to make sure that no collision will occur. Press the stand/C-arm joystick down and deflect it away from you until the C-arm position has been reached.

– Or –

Press the hands-free foot pedal.

The message **Test Phase: Start Fluoro to complete Test Phase** is displayed.

**Please note:** The test phase can be interrupted at any time by releasing the stand joystick or hands-free foot pedal.

• If you deflect the joystick or press the foot pedal again within

20 s, the system will proceed with the test run

• After more than 20 s, the test phase must be repeated

9

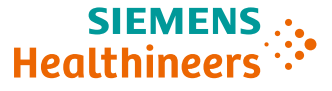

### Workflow: Performing a HeartSweep Acquisition continued

- 6. Perform a brief fluoroscopy for automatic setting of acquisition parameters.
  - Press the fluoro pedal of the footswitch.

Ready for HeartSweep: #s Acquisition Time is displayed.

- 7. Automatic or manual injection, if contrast medium is used.
  - Start injector, if manual injection is used.
- 8. Press the exposure release button or pedal and keep it pressed until the end of the acquisition.

If **Auto** is programmed:

 $\downarrow$ <sup>I</sup>To start acquisition, press the exposure release button or pedal and keep it pressed. Rotational run will start automatically. Injection will also be performed automatically if the injector is set to **Armed**.

- $\int_{\mathbb{R}^{m} \times \mathbf{k}}$  If Manual is programmed:
  - Start acquisition, then start rotational run-in time. Press the multifunctional button of the handswitch.
  - 9. When the rotational run is complete, stop the exposure release. (Acquisition is stopped automatically.) HeartSweep: Completed is displayed.
  - 10. View the rotational series.

**Playback:** The acquisition series can be played back directly after the acquisition according to the settings in the acquisition program.

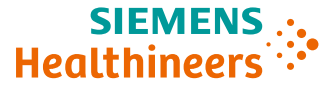

Please note that the learning material is for training purposes only.

For the proper use of the software or hardware, please always use the Operator Manual or Instructions for Use (hereinafter collectively "Operator Manual") issued by Siemens Healthineers. This material is to be used as training material only and shall by no means substitute the Operator Manual. Any material used in this training will not be updated on a regular basis and does not necessarily reflect the latest version of the software and hardware available at the time of the training.

The Operator Manual shall be used as your main reference, in particular for relevant safety information like warnings and cautions.

Please note: Some functions shown in this material are optional and might not be part of your system.

Certain products, product related claims or functionalities (hereinafter collectively "Functionality") may not (yet) be commercially available in your country. Due to regulatory requirements, the future availability of said Functionalities in any specific country is not guaranteed. Please contact your local Siemens Healthineers sales representative for the most current information.

The reproduction, transmission or distribution of this training or its contents is not permitted without express written authority. Offenders will be liable for damages.

All names and data of patients, parameters and configuration dependent designations are fictional and examples only.

All rights, including rights created by patent grant or registration of a utility model or design, are reserved.

© Siemens Healthcare GmbH 2022

Siemens Healthineers Headquarters Siemens Healthcare GmbH Henkestr. 127 91052 Erlangen, Germany Telephone: +49 9131 84-0 siemens-healthineers.com